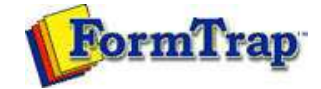

## Masking and Font Change

Masking

Replacing Fonts

Theory and Decisions | Tools and Options Printline or Records Mode | Design and Objects | Masking and Font Change Projects Testing and Viewing Repaginator FTSplitDef

## **Replacing Fonts**

PDF version

FTDesign provides the function to replace fonts used in your form. It is a convenient way of making global changes to fonts used in the form. This saves you from manually changing each instance of a font.

## How to replace fonts

To replace fonts:

- Select Replace Fonts in the Tools menu.
  In the Font replacement dialog box, click the Add button.

| Font replacement       |    |    |                |
|------------------------|----|----|----------------|
| Eont replacement table | -  |    | [              |
| From                   | To |    |                |
|                        |    |    | <u>D</u> elete |
|                        |    |    |                |
|                        |    |    |                |
|                        |    |    |                |
|                        |    | ок | Cancel         |

In the Add fonts to table dialog box, choose from the Currently used font list the font to replace.

| Add font to the table        |   |    |
|------------------------------|---|----|
| <u>C</u> urrently used font: |   | ОК |
| Arial                        | • |    |
| Arial                        |   |    |
| Times New Roman              |   |    |
| @Arial Unicode MS            | • |    |
|                              |   |    |

Choose the font you with to exchange to from the **Font that will be used instead** list. This list contains all available fonts.

| Add font to the table           |        |
|---------------------------------|--------|
| Currently used font:            | ОК     |
| Arial                           | Cancel |
| Eont that will be used instead: |        |
| Times New Roman 💌               |        |
|                                 |        |

- Click the **OK** button to add the chosen conversion to the Font replacement table.
- Click the  $\mathbf{OK}$  button in the Font replacement dialog box to make the changes.

| oncrepiacement tab |                 |        |
|--------------------|-----------------|--------|
| From               | То              | Add    |
| Arial              | Times New Roman |        |
|                    |                 | Delete |
|                    |                 |        |
|                    |                 |        |

Disclaimer | Home | About Us | News Products | Customer Area | Free Trial | Success Stories | Contact Us Copyright © 1995 - 2010 TC G Information Systems Pty. Ltd. All rights reserved.